無線網路登入教學(手機版)

手機為 iOS 系統

登入校園無線網路的步驟如下:

# 

# 【步驟一】請點選 iOS 系統上的設定。

【步驟二】點選 Wi-Fi 選項。

| 1:19 <del>-7</del>                                                                                                    |       |
|----------------------------------------------------------------------------------------------------|-------|
| 設定                                                                                                    |       |
| <b>O</b>                                                                                                    | -     |
| The second second second second second second second second second second second second second second second se                                                                                                    |       |
| - Halland                                                                                                    |       |
| 🛜 Wi-Fi                                                                                                    | 未連接 > |
| 1 B.H.                                                                                                    |       |
| Contraction of the local division of the local division of the loc |       |
|                                                                                                    | -     |
| Comp.                                                                                                    |       |
|                                                                                                    |       |
| The second second                                                                                                    |       |
|                                                                                                    |       |
|                                                                                                    | 10    |

# 【步驟三】開啟 Wi-Fi 並連線 must 無線網路。

| 1:19 🛷                |       | ••••             |
|-----------------------|-------|------------------|
| <b>く</b> 設定           | Wi-Fi |                  |
| Wi-Fi                 |       |                  |
| 公用網路                  |       |                  |
| must                  |       | <del>?</del> (j) |
| 其他網路 🔆                |       |                  |
|                       |       |                  |
|                       |       |                  |
|                       |       |                  |
|                       |       |                  |
| CONTRACTOR OF STREET  |       |                  |
| -                     |       |                  |
|                       |       |                  |
| " This is a strong of |       |                  |
| 1.000                 |       |                  |
|                       |       |                  |
| 詢問是否加入網路              |       | 通知 >             |

【步驟四】跳出登入畫面,請輸入帳號密碼並登入。

帳號:【您的電子郵件帳號】(xxxx @must.edu.tw "xxxx "是帳號)

密碼:【您的電子郵件密碼】(請注意大小寫的區別)

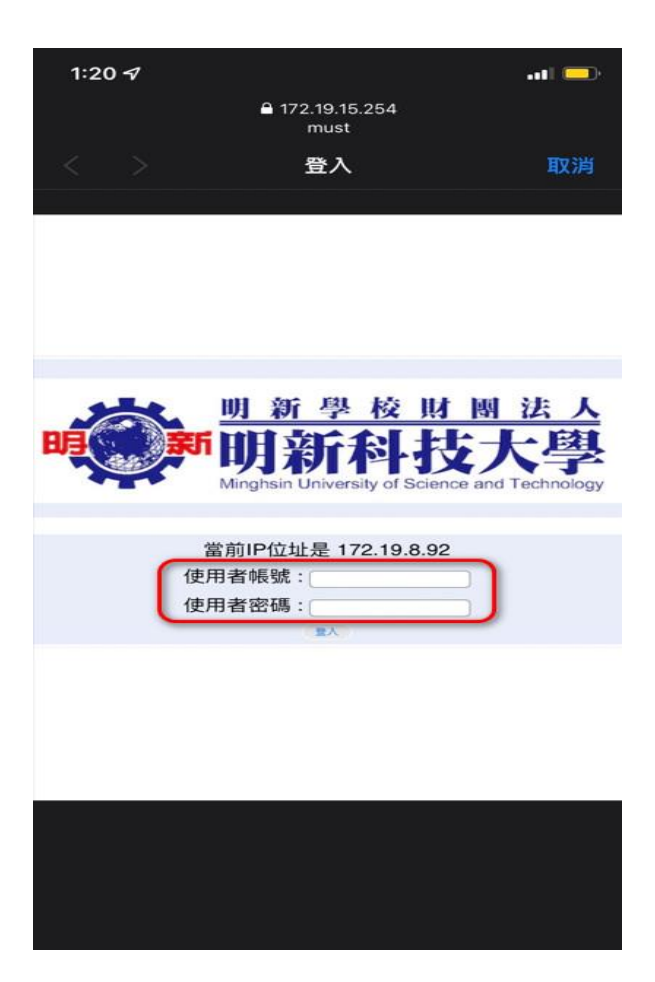

#### 【步驟五】畫面出現[明新科技大學]網頁表示登入成功。

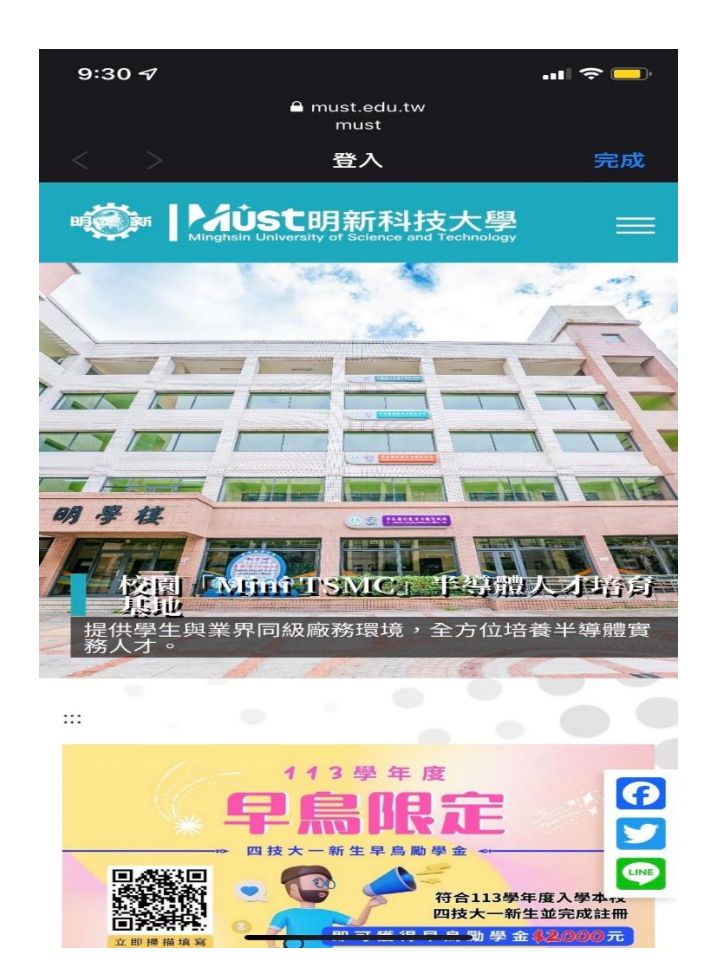

# 【步驟六】連線成功。

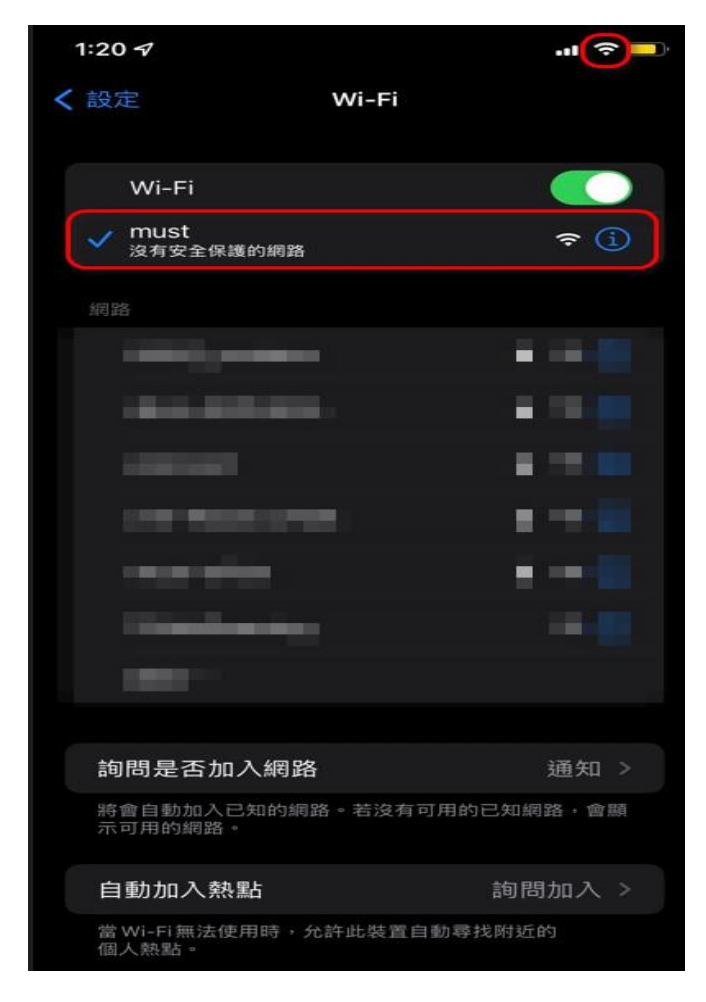

以上是手機為 Ios 系統登入校園無線網路的步驟。

手機為 Android (範例手機為 Sony)

登入校園無線網路的步驟如下:

【步驟一】請點選 Android 上的設定

(註:各品牌手機 Android 的[設定]圖示都不太一致,多數為[齒輪]為示)。

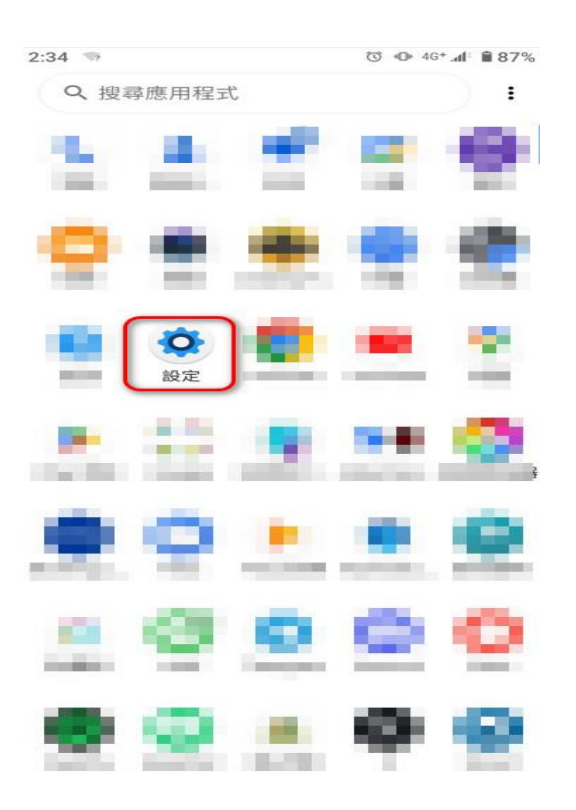

# 【步驟二】點開網路和網際網路。

| 2:09        |                            | U  | ● 4G+,           | ₫ 89% |
|-------------|----------------------------|----|------------------|-------|
| ٩           | 搜尋設定                       |    |                  |       |
| in<br>In    |                            |    |                  |       |
| ì           |                            |    |                  |       |
| 12          |                            |    |                  |       |
|             |                            |    |                  |       |
|             | 網路和網際網路<br>Wi-Fi、行動網路、數據用量 | 和無 | 採線基地             | 治     |
| <b>(</b>    | 網路和網際網路<br>Wi-Fi、行動網路、數據用量 | 和無 | 和線基地             | 治     |
| •           | 網路和網際網路<br>Wi-Fi、行動網路、數據用量 | 和無 | 紙線基地             |       |
| •<br>•<br>• | 網路和網際網路<br>Wi-Fi、行動網路、數據用量 | 和無 | <del>其</del> 線基地 |       |

# 【步驟三】開啟 Wi-Fi。

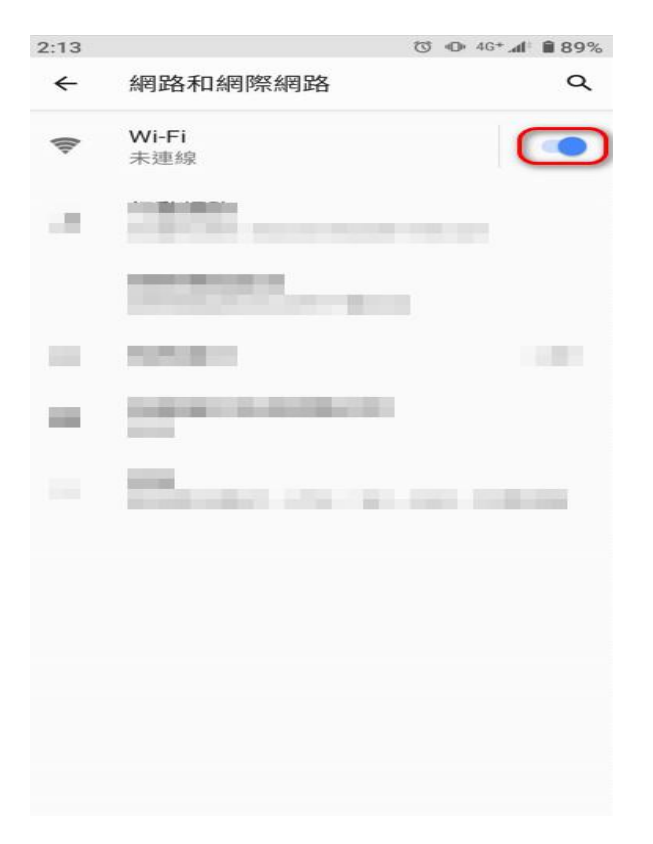

#### 【步驟四】點選 must 無線網路。

| 2:13                                                                                                    |                                                                                                    | ⓒ ⊕ 46+.4 1 89% |
|----------------------------------------------------------------------------------------------------|----------------------------------------------------------------------------------------------------|-----------------|
| ←                                                                                                    | Wi-Fi                                                                                                    | Q (?)           |
|                                                                                                    | 使用 Wi-Fi                                                                                                    | ••              |
|                                                                                                    | and the second second sec | -               |
| $\mathbb{R}^{n}_{i}$                                                                                                    | 100000-000                                                                                                    |                 |
| = 1                                                                                                    |                                                                                                    |                 |
| ${\mathbb R}^{n}$                                                                                                    |                                                                                                    |                 |
| $\mathbb{R}^{n}$                                                                                                    | 100.0810000                                                                                                    |                 |
| $\mathbb{R}^{n}$                                                                                                    | all and the second                                                                                                    | -               |
|                                                                                                    |                                                                                                    |                 |
| (î:                                                                                                    | must                                                                                                    |                 |
| Ŷ                                                                                                    | must                                                                                                    |                 |
| <b>?</b>                                                                                                    | must                                                                                                    |                 |
| ¢                                                                                                    | must                                                                                                    |                 |
| Image: A state of the state of the state | must                                                                                                    |                 |

# 【步驟五】請點選【登入 Wi-Fi 網路】或是點選 must 無線網路。

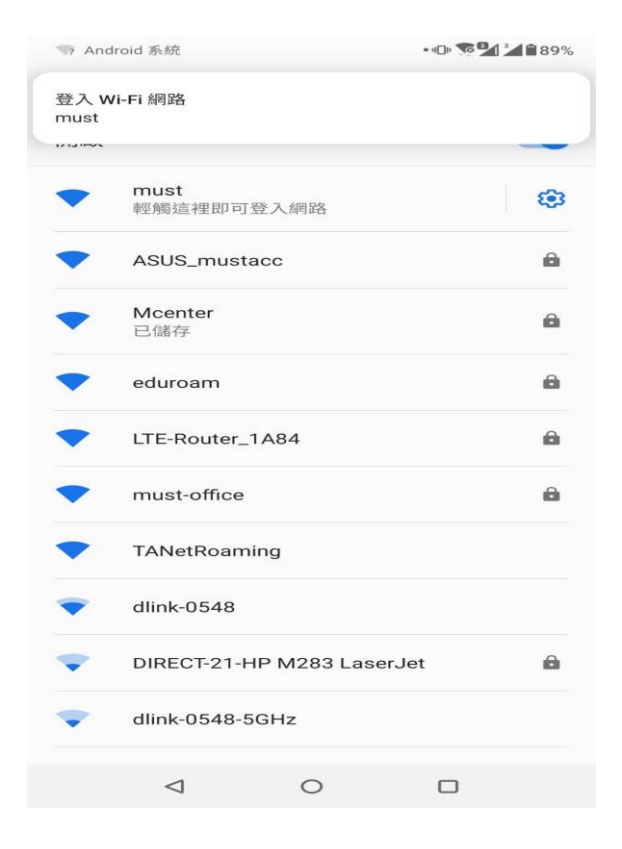

#### 【步驟六】請點選【進階】選項。

| 尔的         | 」連線不是私人連線                                                        |
|------------|------------------------------------------------------------------|
| 女擊者<br>密碼、 | 可能會試圖從 <b>172.19.15.254</b> 竊取你的資訊 (例如<br>郵件或信用卡資料)。 <u>瞭解詳情</u> |
| IET::EI    | RR_CERT_AUTHORITY_INVALID                                        |
| Q          | 要獲得 Chrome 最高等級的安全防護,請 <u>啟用</u><br>強化防護功能                       |
|            |                                                                  |

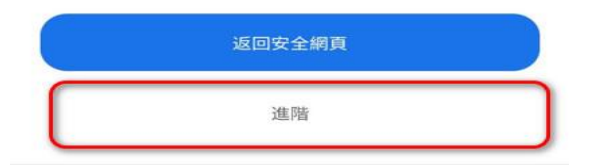

# 【步驟七】請點選【繼續前往172.19.15.254(不安全)】選項。

☆ S attps://172.19.15.254:82 + 37

伺服器無法證明其屬於 172.19.15.254 網域;其安全性憑 證未取得你裝置作業系統的信任。這可能是因為設定錯 誤,或有攻擊者攔截你的連線所致。

繼續前往 172.19.15.254 網站 (不安全)

| 返回安全網頁 |  |
|--------|--|
| 隱藏詳細資料 |  |

# 【步驟八】跳出憑證畫面,請點選【仍要透過瀏覽器繼續操作】。

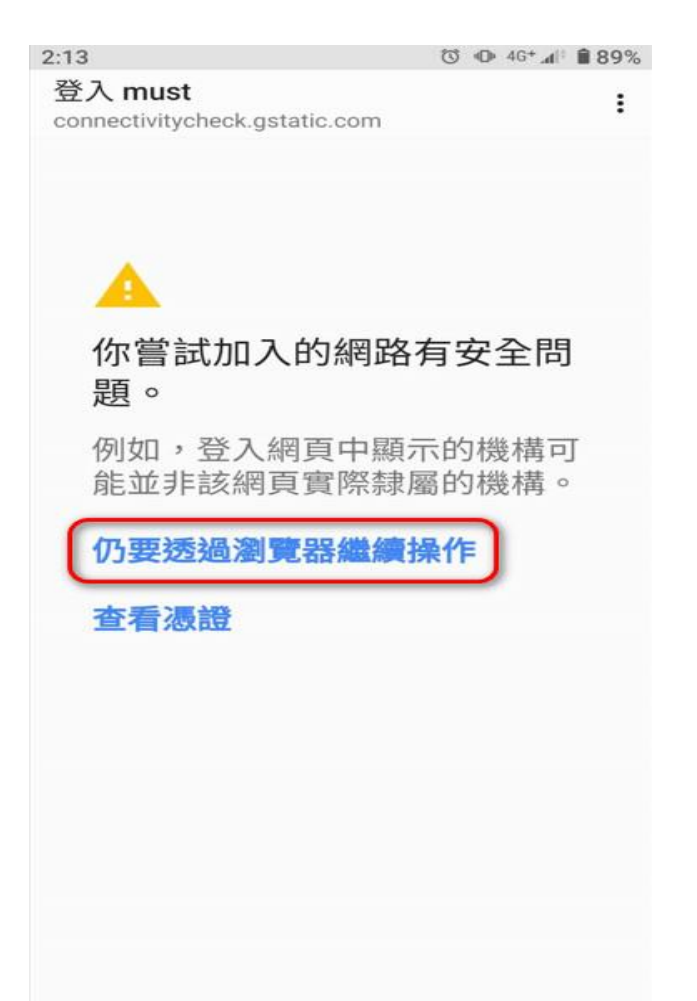

【步驟九】請輸入帳號密碼並登入。

帳號:【您的電子郵件帳號】(xxxx @must.edu.tw "xxxx "是帳號)

密碼:【您的電子郵件密碼】(請注意大小寫的區別)

2:14 🗇 🕫 📶 🔒 89%

☆ 🛿 😼 👀 1/172.19.15.254:82 + 🔄 🚦

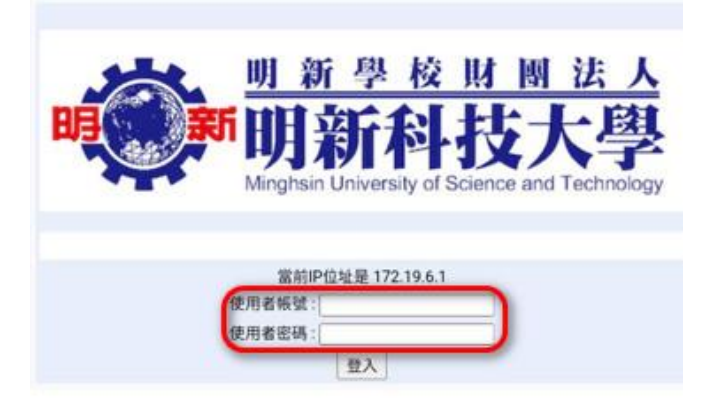

【步驟十】畫面出現[明新科技大學]網頁表示登入成功。

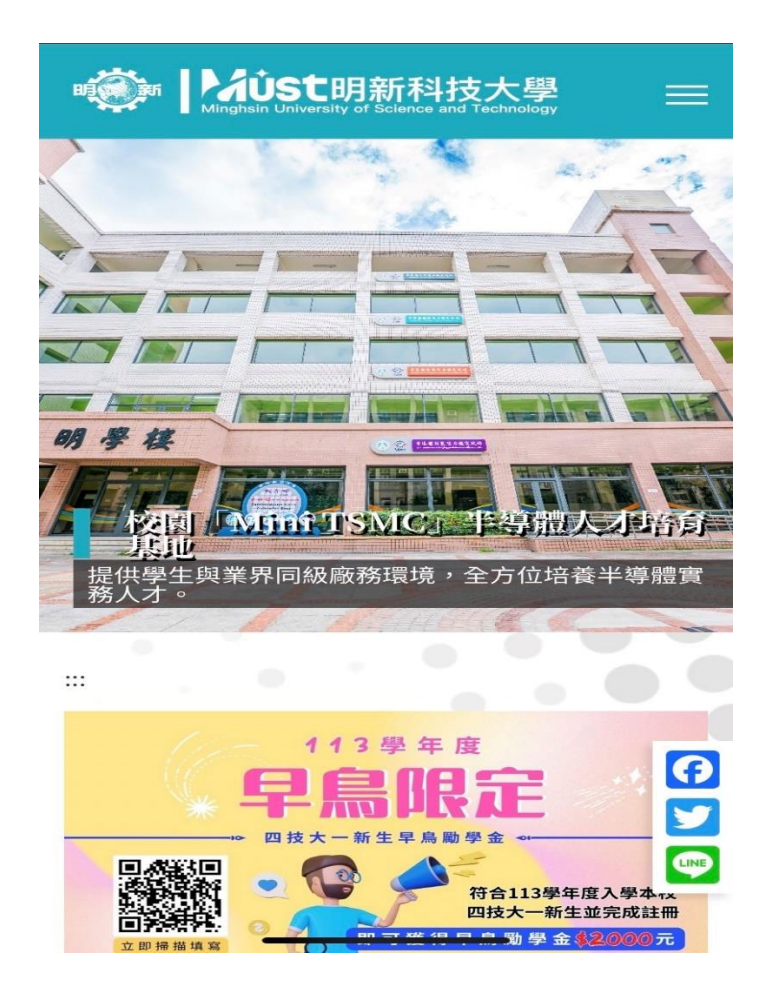

#### 【步驟十一】連線成功。

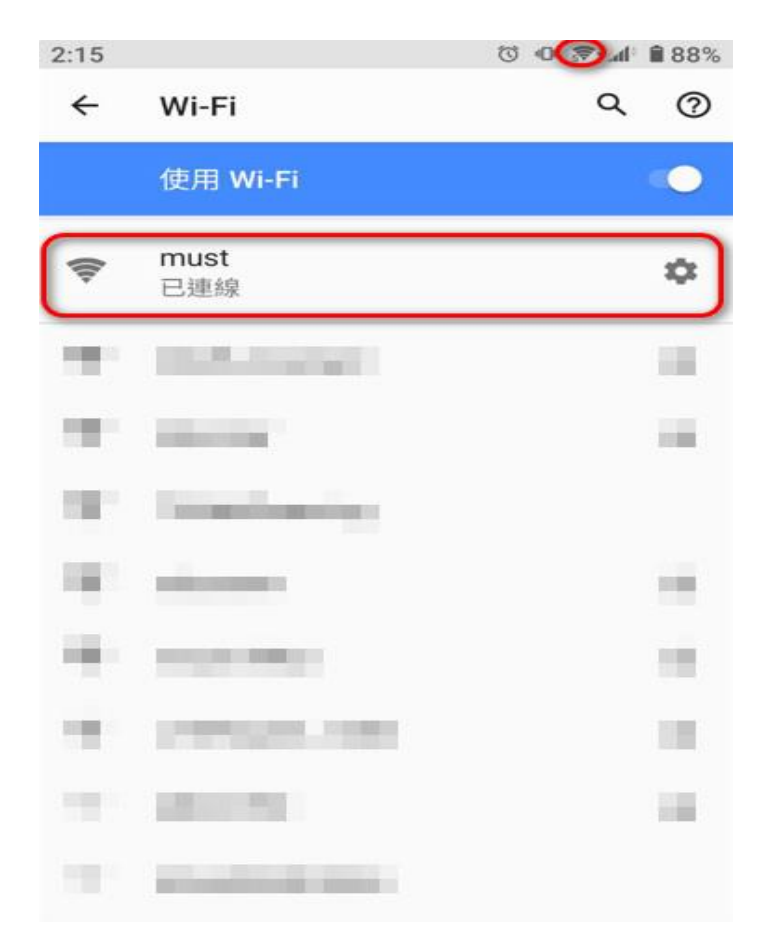

以上是手機為 Android 登入校園無線網路的步驟。